# **Tutorial for Instructors Announcements tool**

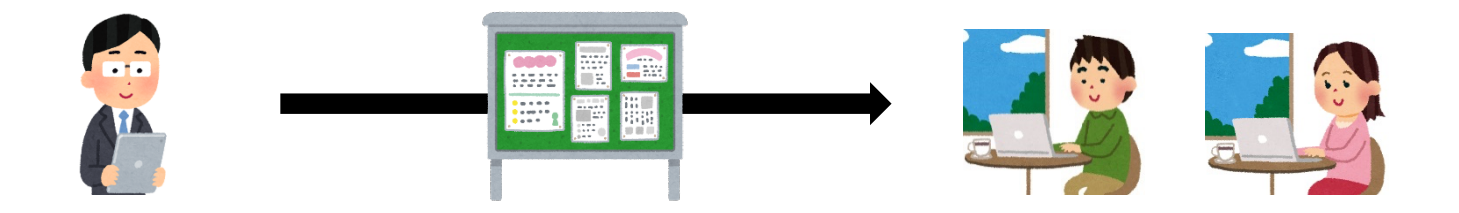

Deliver messages to the entire class

# How do I use Announcements tool?

You can deliver messages to the entire class.

- How to use
  - 1. Post announcements using **Announcements** tool of NUCT.

### Announcements tool

- Deliver messages to the entire class
  - Post announcements to the entire class (you can also specify time frames)

| NUCT                   |                                                                  | â View Site As: ▼                               | Sites | - |  |  |
|------------------------|------------------------------------------------------------------|-------------------------------------------------|-------|---|--|--|
| Home V THE TRAINING    | SITE OF 🗸                                                        |                                                 |       |   |  |  |
| <b>≮</b> Announcements |                                                                  | Features of Announcements are located           |       |   |  |  |
| Click                  | new Aud merge Reorder Options Fernissions                        | on the top. You can click <b>Permissions</b> to |       |   |  |  |
| Announcements          | Announcements<br>(viewing announcements from the last 365 days)  | regulate each role's permissions of             |       |   |  |  |
| Site Info              |                                                                  | Announcements tool.                             |       |   |  |  |
| Gradebook              | View All                                                         |                                                 |       |   |  |  |
| Messages               | Viewing 1 - 2 of 2 items Recent announcements will be displayed. |                                                 |       |   |  |  |
|                        | <pre>&lt; show 10 items ▼ &gt; &gt; </pre>                       |                                                 |       |   |  |  |

- Deliver messages to the entire class
  - Post announcements to the entire class (you can also specify time frames)

| NUCT                          | Tiew Site As:                                                                                                    |  |  |  |  |
|-------------------------------|----------------------------------------------------------------------------------------------------|--|--|--|--|
| Home V THE TRAINING SITE OF V |                                                                                                    |  |  |  |  |
| Announcements                 |                                                                                                    |  |  |  |  |
| Resources                     | Viev Add Marra Daties Determining                                                                                                    |  |  |  |  |
| Assignments                   |                                                                                                    |  |  |  |  |
| ✓ Tests & Quizzes             | Post Announcement                                                                                                    |  |  |  |  |
| Site Info                     | Complete the form, then choose the appropriate button at the bottom.<br>Required items marked with a *                                                                                                    |  |  |  |  |
| Gradebook                     |                                                                                                    |  |  |  |  |
| Messages                      |                                                                                                    |  |  |  |  |
|                               | * Announcement<br>title                                                                                                    |  |  |  |  |
|                               | * Body                                                                                                    |  |  |  |  |
|                               | ?   ❷ 原始碼   目   み ら 値 値   春 幻   ← →   ♀ \$\$   厚 仄   這 這   準 準 ?? 以                                                                                                    |  |  |  |  |
|                               | $B \ I \ \underline{U} \ \mathbf{S} \   \ x_{a} \ x^{a} \   \ \mathtt{h} \ \equiv \ \mathtt{h} \ \mathtt{f} \ \mathtt{f} \   \ \mathtt{ee} \ \mathrm{ee} \   \ \mathtt{f} \   \ \mathtt{f} \   \ \mathtt{f} \ \mathtt{f} \ = \ \mathtt{f} \ \mathrm{fe} \ \mathtt{f} \ \mathtt{f} \ f$ |  |  |  |  |
|                               | 様式 - 格式 - 字型 - 大小 - A- A- 3 副                                                                                                    |  |  |  |  |

- Deliver messages to the entire class
  - Post announcements to the entire class (you can also specify time frames)

| * Announcement title Welcome                    | Enter the title. |
|-------------------------------------------------|------------------|
| * Body                                          |                  |
| ? 问 原始碼 📄 🐰 ि 💼 🖻 🗗 🧔 🐟 → 🔍 🎲 闄 🗛 🗄 🗄 🖅 🕸 非 🤧 🐰 |                  |
|                                                 | Enter content.   |
| Please begin by reviewing the syllabus          |                  |
|                                                 |                  |
|                                                 |                  |

- Deliver messages to the entire class
  - Post announcements to the entire class (you can also specify time frames)

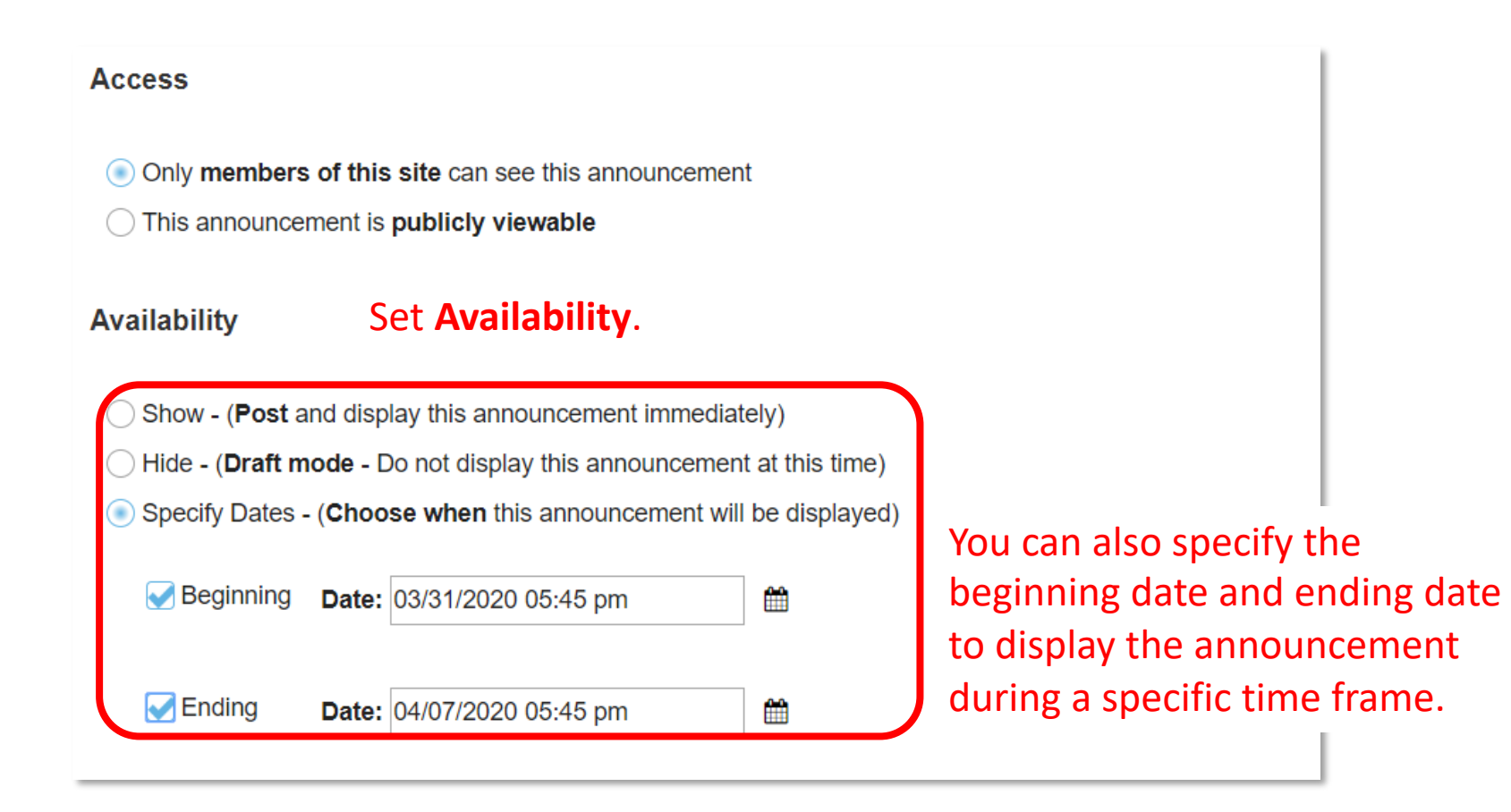

- Deliver messages to the entire class
  - Post announcements to the entire class (you can also specify time frames)

| Attachments                                            |  |  |  |
|--------------------------------------------------------|--|--|--|
| No Attachments Yet                                     |  |  |  |
| Add Attachments<br>Select whether to notify by e-mail. |  |  |  |
| Email Notification                                     |  |  |  |
| Post Announcement Preview Cancel                       |  |  |  |
| Click <b>Preview</b> and confirm the contents.         |  |  |  |

If it is OK, click **Post Announcement**.

- Deliver messages to the entire class
  - Post announcements to the entire class (you can also specify time frames)

| NUCT                          |                                                              |                                    |                                                                                                    | a View Site    | As: 🔹      | Sites   | - |  |
|-------------------------------|--------------------------------------------------------------|------------------------------------|----------------------------------------------------------------------------------------------------|----------------|------------|---------|---|--|
| Home V THE TRAINING SITE OF V |                                                              |                                    |                                                                                                    |                |            |         |   |  |
| Announcements                 |                                                              |                                    | <ul> <li>You can check now students view the site -<br/>by selecting View Site As "Student"</li> </ul> |                |            |         |   |  |
| Resources                     | View Add Merge Reorder                                       | r Options Permissions              | systeeting view site As student.                                                                       |                |            |         |   |  |
| Assignments                   | Assignments                                                  |                                    |                                                                                                    |                |            |         |   |  |
| Tests & Quizzes               | Announcements (viewing announcements from the last 365 days) |                                    |                                                                                                    |                |            |         |   |  |
| Site Info                     |                                                              |                                    |                                                                                                    |                |            |         |   |  |
| Gradebook                     | View All                                                     |                                    |                                                                                                    |                |            |         |   |  |
| Messages                      | Viewing 1 - 3 of 3 items                                     | will be displayed on the top page. |                                                                                                    |                |            |         |   |  |
|                               | < < show 10 items ▼ > >                                      |                                    |                                                                                                    |                |            |         |   |  |
|                               | Subject Click subject                                        | title to                           | For                                                                                                    | Beginning Date | Ending Dat | Remove? | ? |  |
|                               | Welcome                                                      | check it.                          |                                                                                                    | site           |            |         |   |  |

- Deliver messages to the entire class
  - Post announcements to the entire class (you can also specify time frames)

| Welcome                                |                      |                                       |  |  |
|----------------------------------------|----------------------|---------------------------------------|--|--|
| Saved By                               | HUANG R.             | All participants are able to view the |  |  |
| Modified Date                          | Mar 31, 2020 7:13 pm | announcement.                         |  |  |
| Groups                                 | site                 |                                       |  |  |
| Message                                |                      |                                       |  |  |
| Please begin by reviewing the syllabus |                      |                                       |  |  |